## ESuli - belépési útmutató

Az ESuli egy online oktatási felület a Debreceni Egyetem **Kossuth Lajos Gyakorló Gimnáziuma és Általános Iskolája** számára. Az alábbi címen érhető el: <u>https://esuli.kossuthgyakorlo.unideb.hu</u> A felület elérhető az iskola holnapjáról is (kiskossuth.unideb.hu).

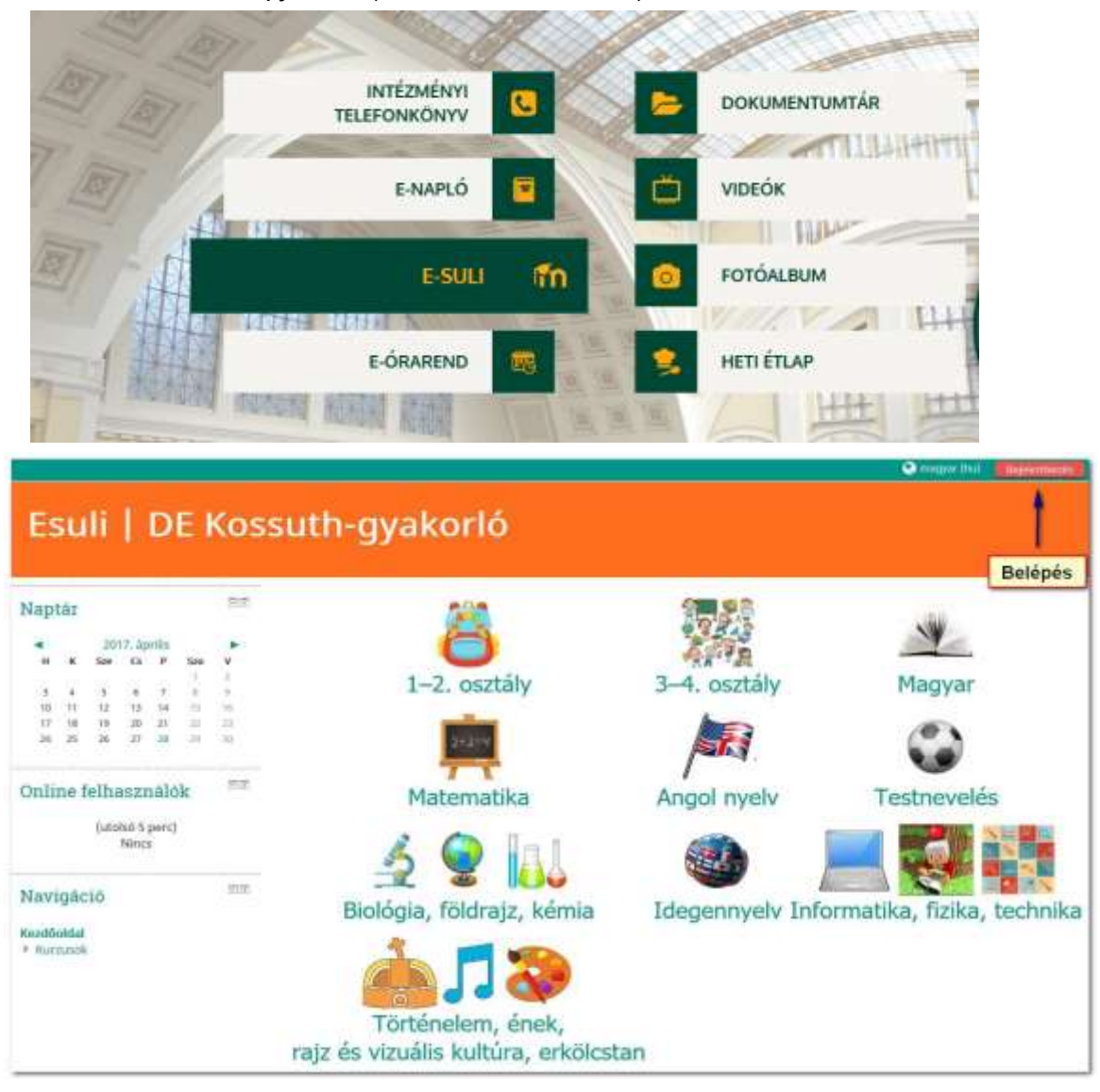

## Bejelentkezés a ESuliba

A tanulók **felhasználói neve a 11 jegyű oktatási azonosítójuk** (a diákigazolványon található). Legelső bejelentkezéskor jelszóként **a tanuló születési dátumát** kell megadni. A dátum formája: **éééhhnn** 

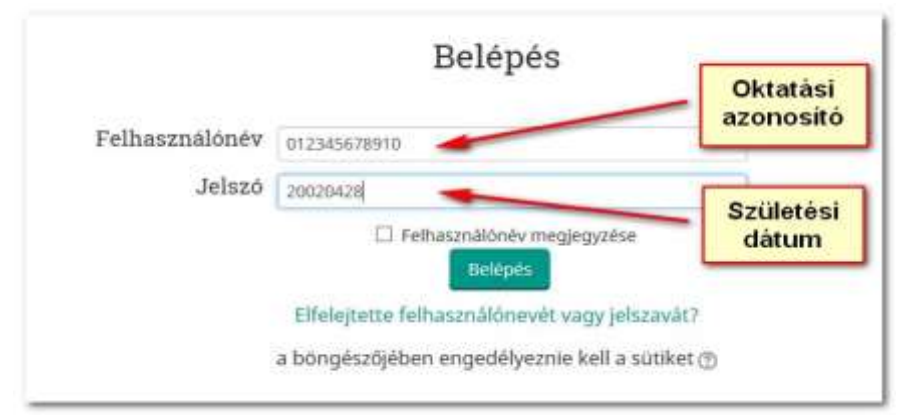

A tanulók számára az első bejelentkezést követően a jelszóváltoztatás kötelező (a születési dátum nem mondható titkos információnak)

A jelszóváltoztatás során meg kell adnunk az eredeti jelszót (azaz a születési dátumot) és ezt követően kétszer az új jelszót. **Figyelem**: az új jelszó minimum 6 karakterből álljon és tartalmazni kell kis- és nagybetűt valamint legalább egy számot is.

| 320 11100031030    |                                               |                                                                        |
|--------------------|-----------------------------------------------|------------------------------------------------------------------------|
| Felhasználónév     | 12345678910                                   |                                                                        |
| [                  | A jelszó kötelező elen<br>legalább 1 nagybetű | ne: legalább 6 karakter, legalább 1 számjegy, legalább 1 kisb          |
| jelenlegi jelszó*  | •••••                                         | Eredeti jelszó (20020428)                                              |
| Új jelszó•         | *****                                         | Az új jelszó megadása kétszer<br>(legalább 6 karakter, amely tartalmaz |
| Új jelszó (ismét)* | •••••                                         | kis- és nagybetűt, illetve számot is)                                  |
|                    |                                               |                                                                        |

Bejelentkezés után a felhasználó szerkesztheti profiljában a személyes adatait. Ehhez a jobb felső sarokban válasszuk a nevünkkel jelzett legördülő menüből a "**Profil szerkesztése**" lehetőséget:

A legfontosabb, hogy a profilunkban olyan e-mail cím legyen beállítva, amit rendszeresen olvasunk. Célszerű olyan e-mail címet választani, amit az okostelefonunk segítségével bármikor meg tudunk nézni.

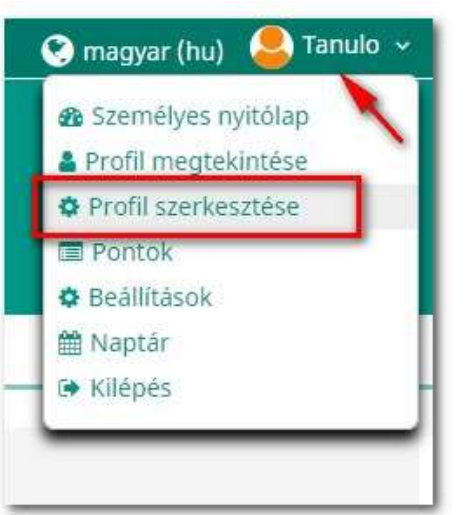

| Teszt Tanuló |                       |                            |
|--------------|-----------------------|----------------------------|
| ✓Általános   |                       | Az összes kibontása        |
| Vezetéknév*  | Teszt                 |                            |
| Keresztnév*  | Tanuló                |                            |
| E-mail cím*  | 12345678910@valami.hu | Valódi e-mail cím megadása |

Ha a bejelentkezéssel kapcsolatban bármilyen probléma felmerülne, írja meg levélben a esuli.kiskossuth@gmail.com címre!